### **BAB III**

## PEMBAHASAN

#### 3.1 Tinjauan Instansi

Tinjauan umum instansi ini bertujuan untuk memberikan pengetahuan tentang instansi yang dibahas dalam penulisan tugas akhir ini. Tinjauan umum didalam penulisan didalam tugas akhir meliputi sejarah sekolah, visi misi sekolah serta stuktur organisasi dan fungsinya.

#### 3.1.1 Sejarah Intsansi

Tahun 1973 tepatnya tanggal 1 maret taman kanak kanak kenari berdiri di dasari karena adanya perkumpulan ibu-ibu yang terbentuk dalam Dharmawanita kecamatan dan juga Gerakan Organisasi Wanita yang di pimpin langsung oleh istri seorang Camat, salah satu kegiatan yang di adakan adalah kegiatan posyandu dan arisan, dengan demikian maka tercetuslah ide dan gagasan dari ibu camat itu untuk mendirikan sebuah wadah di bidang pendidikan yaitu taman bermain untuk anak anak dengan mendirikan lembaga Taman Kanak Kanak atau yang di singkat dengan TK. Lembaga ini barada di bawah yayasan Dharmawanita Kecamatan Karena Lembaga ini berdiri di atas lahan milik Pemda yang berada di lingkungan Kecamatan Rengasdenglok dan lembaga pendidikan Anak Usia Dini yang pertama ada di kecamatan Rengasdengklok. Seiring berjalan nya waktu organisasi Dharmawanita kecamatan sebagai pimpinan penggerak PKK dan gedung kecamatan berpindah tempat ke dusun

tersebut maka pada tahun 2014 ibu kepala Tk berinisiatip untuk membuat yayasan sendiri dengan nama yang sama dengan lembaga nya dan atas izin ibu camat dikala itu, serta meminjam lahan bekas kecamatan tersebut yang sampai saat ini TK Kenari masih aktif dalam memberi pelayanan pendidikan Anak Usia Dini kepada masyarakat sekitar lingkungan Kecamatan Rengasdengklok.

• Visi

Mewujudkan insani yang Taqwa, Sehat, Cerdas dan Kreatif.

- Misi
  - Menciptakan peserta didik yang beriman dan berakhlakulkarimah serta sehat jasmani dan rohani.
  - Menciptakan peserta didik cerdas dalam berkreasi dan mandiri

#### 3.1.2 Stuktur Organisasi dan Fungsi

Stuktur organisasi merupakan suatu sistem kerja sama oleh anggota atau kelompok untuk mencapai suatu tujuan bersama. Organisasi lebih mengarah kepada pembagian tugas dan menganai bagaimana fungsi dari berbagai kegiatan yang telah dikoordinasikan. Dengan adanya suatu organisasi, maka kegiatan dalam suatu instansi atau perusahaan akan lebih efektif dan efisien, sehingga dapat mecapai tujuan yang ditetapkan.

Adapun stuktur organisasi pada TK Kenari Kecamatan Lama Rengasdengklok sebagai berikut :

## Tabel III.1

## Struktur Organisasi TK Kenari

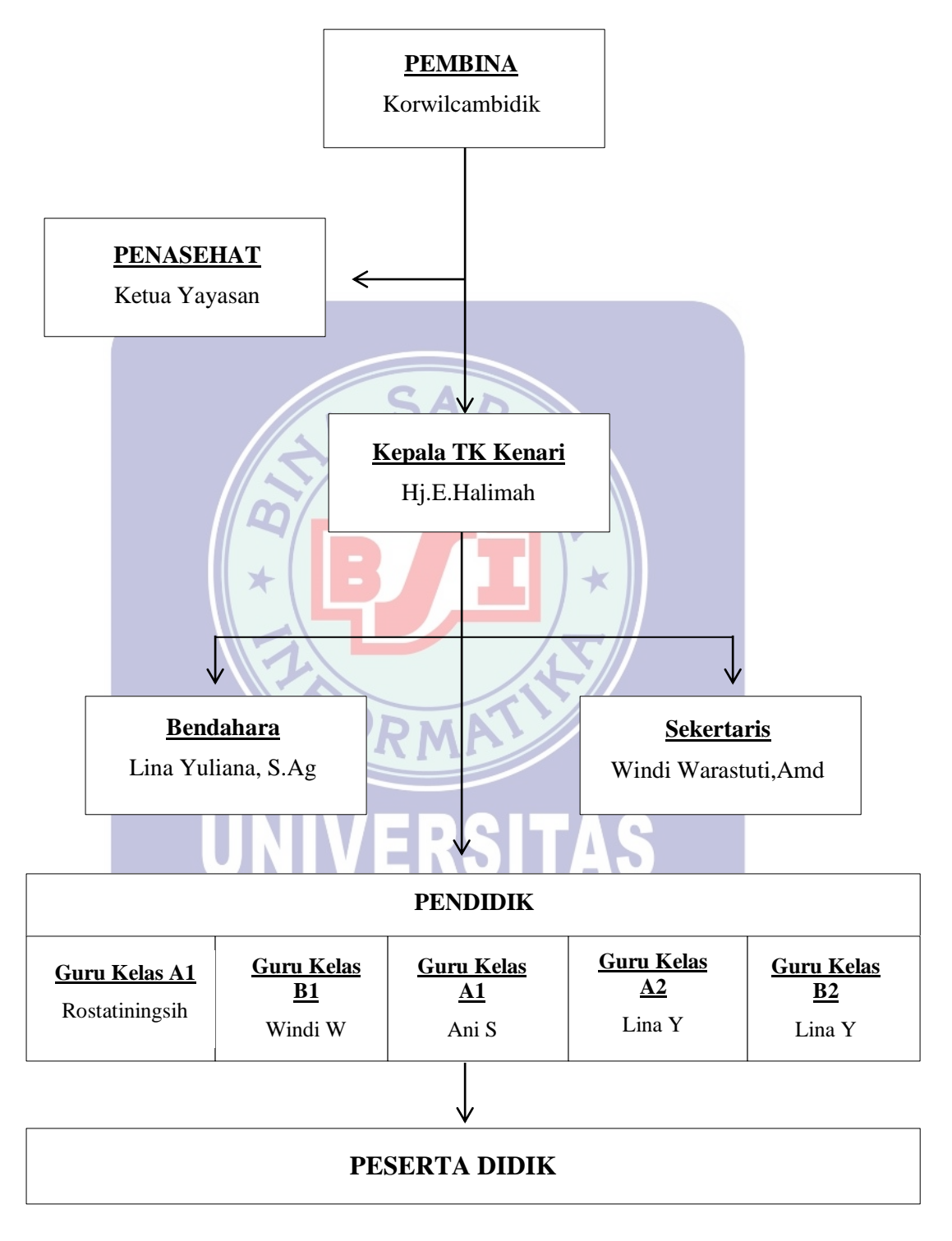

Sumber : Arsip TK Kenari Kecamatan Lama Rengasdengklok

Stuktur organisasi ini menjelaskan adanya pembagian tugas dan tanggung jawab dari setiap pegawai. Adapun tugas dan fungsi masing-masing personal antara lain :

1. Pembina

Tugas Pembina untuk program TK adalah dari unsur UPTD Dinas Pendidikan Kecamatan dan lembaga penyelenggara TK (penasehat) yang bersangkutan. Untuk kegiatan pembinaan yang dilakukan oleh petugas Dinas Pendidikan terbatas pada lingkup pembinaan program TK.

- 2. Penasehat
  - a. Berusaha mengoptimalkan pengembangan pendidik dari sisi penyediaan sarana dan prasarana pendidik termasuk fasilitasnya;
  - b. Berusaha mengoptimalkan sumber dana dan sumber belajar dengan bekerja sama dengan berbagai pihak;
  - c. Memberikan masukan atau nasihat kepada pengelola terkait hal-hal yang harus dilakukan dalam rangka peningkatan kualitas pendidikan.
- 3. Kepala Sekolah
  - a. Menyusun rencana dan pembelajaran yang melibatkan seluruh komponen yang berada di bawah lembaga TK;
  - b. Mengkoordinasikan serta melakukan pembinaan diktatik dan metodik kepada pengajar-pengajar dan seluruh komponen yang berada di bawah lemaga TK;
  - c. Melakukan pembinaan terhadap program dan kegiatan yang diselenggarakan guru dan guru pendamping;
  - d. Melakukan kegiatan suvervisi kepala sekolah;
  - e. Berperan aktif membantu penerapan program pembelajaran yang telah disusun dalam kurikulum operasional.

- 4. Bendahara
  - a. Mencatat pemasukan dan pengeluaran sekolah;
  - b. Mendayagunakan uang secara rutin sesuai dengan anggaran yang telah di tetapkan peruntukannya;
  - c. Membuat pertanggungjawaban laporan keuangan sekolah dengan sebaikbaiknya.
- 5. Sekertaris
  - a. Mengarsip dokumen yang dibutuhkan oleh kepala sekolah;
  - b. Menginformasikan kepada kepala sekolah tentang semua informasi yang berkaitan dengan kegiatan sekolah;
  - c. Mengetik dan menyiapkan surat-surat yang diperlukan
- 6. Pendidik
  - a. Mengetahui kepribadian anak secara mendalam agar dapat melihat karakternya;

1

- b. Membimbing kreativitas yang menumbuhkan potensi peserta didik secara sabar, bijak dan menyenangkan
- c. Mampu menjalin komunikasi secara baik dengan orang tua murid.

#### 3.2 Analisa Kebutuhan

Dilakukannya analisa kebutuhan ini agar program animasi berjalan dengan baik dan maksimal sesuai dengan yang dibutuhkan oleh pengguna. Identifikasi dan analisa kebutuhan pengguna merupakan langkah awal untuk mengetahui karakter peserta didik dalam proses pembuatan animasi, pemilihan tema, metode pembelajaran, dan evalusi hasil belajar. Dari uraian di atas, penulis memilih materi dalam tema Diriku tentang pengenalan anggota tubuh dalam pemeblajaran anak usia dini untuk dikemas menjadi sebuah media pembelajaran berbasis animasi guna menjadi solusi yang tepat untuk meningkatkan kualitas belajar mengajar pada TK Kenari Kecamatan Lama Rengasdengklok.

Kebutuhan dalam yang diperlukan dalam pembuatan program animasi interaktif adalah sebagai berikut :

- 1. Pada animasi ini terdapat 4 menu utama yang dapat dipilih yaitu menu materi, menu latihan, menu ice Breaking, dan menu petunjuk.
- Pada menu materi berisi tentang pengenalan anggota tubuh yang nampak dari luar seperti kepala, mata, hidung dan lain sebagainya.
- 3. Pada animasi interaktif ini mampu menampilkan materi berupa teks, audio, gambar serta animasi.
- 4. Pada menu latihan terdapat 2 sub menu yaitu latihan 1 tentang menghitung jumlah bilangan gambar dan latihan 2 tentang menebak gambar.
- 5. Pada ice breaking terdapat vidio yang mengajak peserta didik untuk mengikuti gerakan dan irama yang terdapat pada vidio tersebut. Untuk mengantisipasi kejenuhan pada peserta didik juga untuk melatih motorik kasar dan halus.
- 6. Pada menu petunjuk berisi tentang bagaimnana cara penggunaan animasi interaktif pengenalan anggota tubuh.

#### 3.3 Perancangan Perangkat Lunak

#### 3.3.1 Rancangan Storyboard

Pada *Storyboard* ini penulis akan menjelaskan sedikit tentang bagaimana alur cerita dari program animasi interaktif tentang pengenalan anggota tubuh dalam pembelajaran pada anak usia dini disini adalah sebagai berikut :

1. Setting dan Synopsis

Pada setingan awal menampilkan judul dari tugas akhir kemudian jika mengklik menu akan masuk kedalam menu utama yang didalamnya terdapat 4 menu yaitu materi, latihan, ice breaking, dan petunjuk

Sinopsis animasi ini memiliki skenario sebagai berikut :

Animasi ini dibuka dengan tampilan gambar animasi dan tampilan judul kemudian jika di klik menu masuk akan masuk kedalam menu utama yang didalamya terdapat 4 submenu yaitu yang pertama menampilkan tombol materi dan jika di klik akan muncul yang dialamnya berisi menu-menu anggota tubuh. Misalnya kita mengklik menu hidung nanti akan tampil animasi dan gambar hidung, begitupun menu materi yang lainnya.

Submenu ke 2 yaitu menu latihan yang didalamnya terdapat 2 menu yaitu latihan 1 dan latihan 2. Latihan 1 peserta didik harus menghitung jumlah gambar yang telah disediakan dengan menginput jawaban lalu tekan button "ok" untuk mengetahui benar atau salahnya jawaban. Dan latihan 2 peserta didik disediakan soal tebak gambar lalu peserta didik meninput jawaban dan tekkan tombol button "ok" untuk mengetahui benar atau salahnya jawaban.

Submenu ke 3 yaitu menu ice breaking didalamnya terdapat vidio animasi lagu anak yang berjudul dua mata saya. Tujuannya untuk mengajak mereka belajar tidak hanya duduk di bangku dan tidak membuat mereka bosan. Lalu yang terakhir ada menu petunjuk, menu ini di dalam nya menampilkan fungsi dari beberapa tombol. Contohnya menjelaskan tombol *on/off*.

Tujuan merancang sebuah *storyboard* agar memudahkan penyampaian ide cerita kepada orang lain, serta berguna untuk memudahkan pembuatan alur cerita maupun pengambilan gambar.

Berikut ini adalah gambaran dari *storyboard* Judul seperti yang disajikan berikut ini :

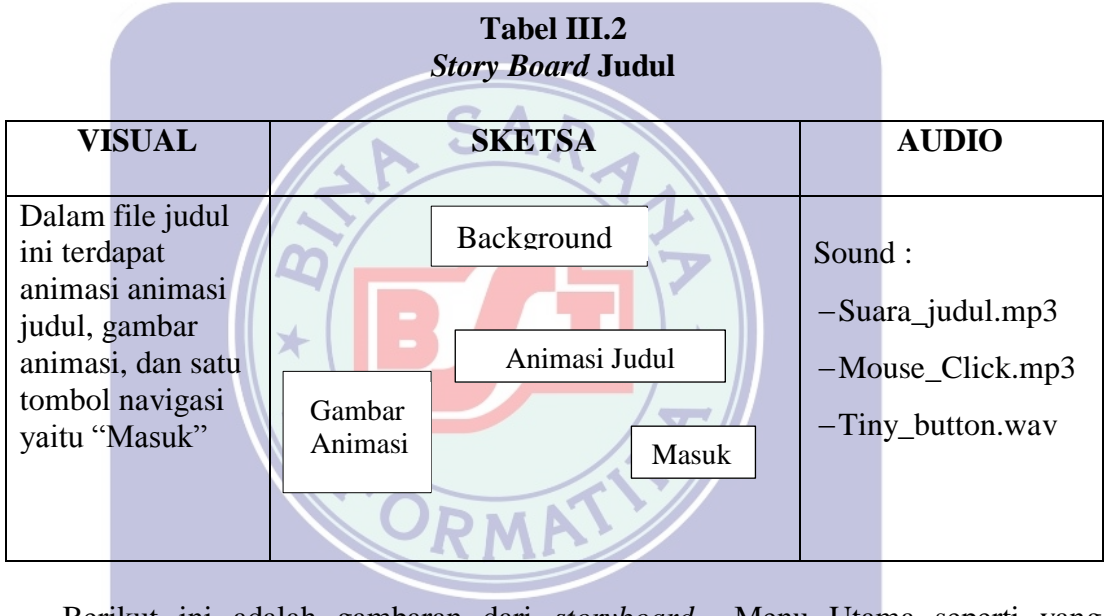

Berikut ini adalah gambaran dari *storyboard* Menu Utama seperti yang disajikan berikut ini :

#### Tabel III.3 Story Board Menu Utama

| VISUAL                                          | SKETSA     | AUDIO                                       |
|-------------------------------------------------|------------|---------------------------------------------|
| Dalam file menu<br>utama ini terdapat<br>4 menu | Background | Sound :<br>- Click_on.wav<br>- Mouse_on.wav |

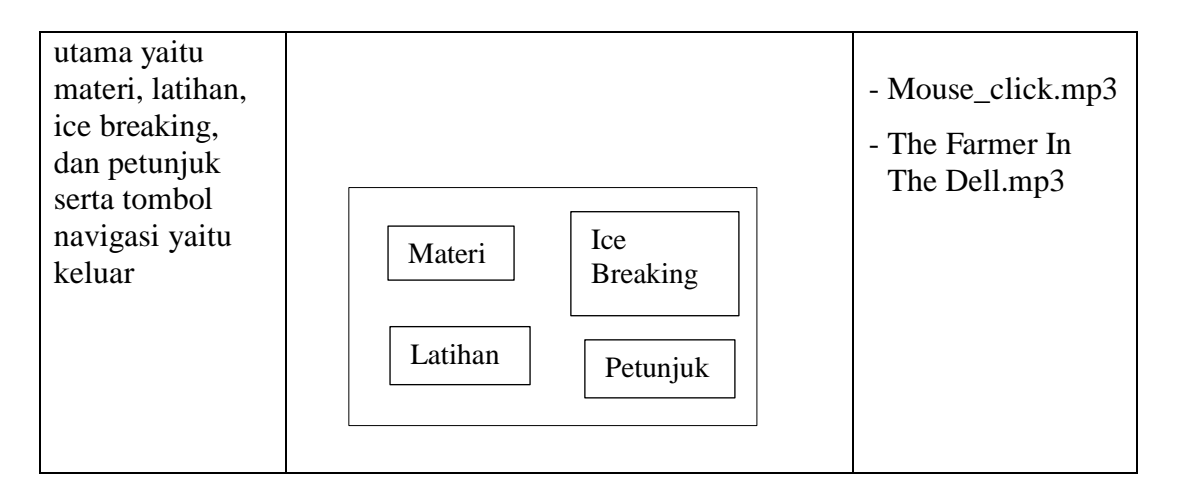

Berikut ini adalah gambaran dari *storyboard* Materi seperti yang disajikan berikut ini :

| VISUAL                                                                                                    | SKETSA                                                                                                    | AUDIO                                          |
|----------------------------------------------------------------------------------------------------|----------------------------------------------------------------------------------------------------|------------------------------------------------|
| Dalam file<br>materi ini<br>terdapat 8 sub<br>menu materi<br>pengenalan<br>anggota tubuh<br>serta terdapat<br>tombol navigasi<br>yaitu keluar, dan<br>tombol home<br>untuk kembali<br>ke menu utama | Background       X         Home         Kepala       Alis       Mata         Mulut       Telinga       Tangan       Kaki | Sound :<br>- Click_on.wav<br>- Tiny_button.wav |

Berikut ini adalah gambaran dari *storyboard* Kepala seperti yang disajikan berikut ini :

## Tabel III.5 Story Board Kepala

| VISUAL                                                                                                    | SKETSA                 | AUDIO                                                                |
|----------------------------------------------------------------------------------------------------|------------------------|----------------------------------------------------------------------|
| Dalam file kepala<br>ini terdapat animasi<br>kepala dan text<br>penjelasan serta<br>terdapat tombol<br>navigasi yaitu<br>keluar, dan tombol<br>materi untuk<br>kembali ke menu<br>materi | Background X<br>Materi | Sound :<br>- Click_on.wav<br>- Tiny_button.wav<br>- Suara_kepala.mp3 |
|                                                                                                    |                        |                                                                      |

Berikut ini adalah gambaran dari storyboard Alis seperti yang disajikan berikut

ini :

Tabel III.6Story Board Alis

| VISUAL                                                                              | JNIV    | SKETSA     | ITAS   | AUDIO                                 |
|-------------------------------------------------------------------------------------|---------|------------|--------|---------------------------------------|
| Dalam file alis<br>ini terdapat<br>animasi alis dan                                 |         | Background | X      | Sound :<br>- Click_on.wav             |
| text penjelasan<br>serta terdapat<br>tombol navigasi<br>yaitu keluar,<br>dan tombol | Animasi | ]          | Materi | - Tiny_button.wav<br>- Suara_alis.mp3 |
| materi untuk<br>kembali ke<br>menu materi                                           | Alis    |            | Aktor  |                                       |

Berikut ini adalah gambaran dari *storyboard* Mata seperti yang disajikan berikut ini :

## Tabel III.7Story Board Mata

| VISUAL                                              | SKETSA     | AUDIO                     |
|-----------------------------------------------------|------------|---------------------------|
| Dalam file Mata<br>ini terdapat<br>animasi mata dan | Background | Sound :<br>- Click_on.wav |
| text penjelasan<br>serta terdapat                   | Materi     | - Tiny_button.wav         |
| tombol navigasi                                     |            | - Suara_mata.wav          |
| yaitu keluar, dan                                   | Animasi    |                           |
| untuk kembali ke                                    | Mata Aktor |                           |
| menu materi                                         |            |                           |
|                                                     |            |                           |

Berikut ini adalah gambaran dari *storyboard* Hidung seperti yang disajikan berikut ini :

Tabel III.8 Story Board Hidung

| VISUAL               | SKETSA       | AUDIO                                  |
|----------------------|--------------|----------------------------------------|
|                      | IIVEDRITAR   |                                        |
| Dalam file Hidung    | Background   | Sound :                                |
| ini terdapat animasi | Background X | - Click on way                         |
| hidung dan text      |              | Chek_on.wav                            |
| penjelasan serta     | Materi       | - Tiny_button.wav                      |
| terdapat tombol      |              | - Suara hidung.mp3                     |
| navigasi yaitu       |              | ~~~~~~~~~~~~~~~~~~~~~~~~~~~~~~~~~~~~~~ |
| keluar, dan tombol   |              |                                        |
| kambali ka manu      | Animasi      |                                        |
| materi               | Hidung Aktor |                                        |
| materi               |              |                                        |
|                      |              |                                        |
|                      |              |                                        |
|                      |              |                                        |
|                      |              |                                        |

Berikut ini adalah gambaran dari *storyboard* Mulut seperti yang disajikan berikut ini :

## Tabel III.9 Storyboard Mulut

| VISUAL                                                                                               | SKETSA                 | AUDIO                     |
|----------------------------------------------------------------------------------------------------|------------------------|---------------------------|
| Dalam file Mulut ini<br>terdapat animasi<br>mulut dan text                                           | Background X           | Sound :<br>- Click_on.wav |
| penjelasan serta                                                                                     | Materi                 | - Tiny_button.wav         |
| terdapat tombol<br>navigasi yaitu<br>keluar, dan tombol<br>materi untuk<br>kembali ke menu<br>materi | Animasi<br>Mulut Aktor | - Suara_mulut.mp3         |

Berikut ini adalah gambaran dari *storyboard* Telinga seperti yang disajikan berikut ini :

Tabel III.10 Storyboard Telinga

| VISUAL                                                                                                    | SKETSA S                                                              | AUDIO                                                                 |
|----------------------------------------------------------------------------------------------------|-----------------------------------------------------------------------|-----------------------------------------------------------------------|
| Dalam file Telinga<br>ini terdapat animasi<br>telinga dan text<br>penjelasan serta<br>terdapat tombol<br>navigasi yaitu<br>keluar, dan tombol<br>materi untuk<br>kembali ke menu<br>materi | Background     X       Materi       Animasi       Telinga       Aktor | Sound :<br>- Click_on.wav<br>- Tiny_button.wav<br>- Suara_telinga.mp3 |
|                                                                                                    |                                                                       |                                                                       |

Berikut ini adalah gambaran dari *storyboard* Tangan seperti yang disajikan berikut ini :

#### VISUAL SKETSA AUDIO Dalam file Sound : Х Background Tangan ini - Click\_on.wav terdapat animasi tangan dan text - Tiny\_button.wav Materi penjelasan serta - Suara\_tangan.mp terdapat tombol navigasi yaitu 3 keluar, dan Animasi tombol materi Aktor Tangan untuk kembali ke menu materi

## Tabel III.11 Storyboard Tangan

Berikut ini adalah gambaran dari storyboard Kaki seperti yang disajikan berikut

ini :

## Tabel III.12 Storyboard Kaki

| VISUAL                                                                                                    | SKETSA AS                                              | AUDIO                                                              |
|----------------------------------------------------------------------------------------------------|--------------------------------------------------------|--------------------------------------------------------------------|
| Dalam file Kaki<br>ini terdapat<br>animasi kaki<br>dan text<br>penjelasan serta<br>terdapat tombol<br>navigasi yaitu<br>keluar, dan<br>menu materi<br>untuk kembali<br>ke menu materi | Background     X       Materi       Animasi       Kaki | Sound :<br>- Click_on.wav<br>- Tiny_button.wav<br>- Suara_kaki.wav |

Berikut ini adalah gambaran dari *storyboard* Latihan seperti yang disajikan berikut ini :

#### VISUAL SKETSA AUDIO Dalam file latihan Sound : Background Х terdapat judul dan - Click\_on.wav 2 menu yaitu Home latihan menunjuk - Tiny\_button.wav jumlah bilangan - Fishtank\_bubbles gmbar dan latihan Judul 2 menebak .mp3 gambar. serta terdapat menu navigasi Latihan 1 Latihan 2 yaitu keluar, dan home

## Tabel III.13 Storyboard Latihan

Berikut ini adalah gambaran dari *storyboard* Latihan 1 seperti yang disajikan berikut ini :

Tabel III.14 Storyboard Latihan 1

| VISUAL                                             | SKETSA TAS          | AUDIO             |
|----------------------------------------------------|---------------------|-------------------|
| 1 terdapat, judul,<br>soal gambar dan              | Background X        | - Click_on.wav    |
| kotak jawaban<br>yang akan di isi,                 | Latihan             | - Tiny_button.wav |
| button koreksi,<br>dan tombol<br>navigasi yaitu    | Teks                |                   |
| tombol latihan<br>untuk kembali ke<br>menu latihan | Soal   Jawab     ok |                   |
|                                                    |                     |                   |

Berikut ini adalah gambaran dari storyboard Latihan 2 seperti yang disajikan berikut ini :

| VISUAL                                                                                                    | SKETSA                                             | AUDIO                                          |
|----------------------------------------------------------------------------------------------------|----------------------------------------------------|------------------------------------------------|
| Dalam file latihan<br>1 terdapat, judul,<br>soal gambar dan<br>kota jawaban                                          | Background                                         | Sound :<br>- Click_on.wav<br>- Tiny_button.wav |
| button koreksi,<br>dan tombol<br>navigasi yaitu<br>keluar, dan<br>tombol latihan<br>untuk kembali ke<br>menu latihan | Teks<br>Soal<br>Gambar<br>Teks<br>Teks<br>Jawab ok |                                                |

## Tabel III.15 Storyboard Latihan 2

Berikut ini adalah gambaran dari storyboard ice breaking bersama seperti yang

disajikan berikut ini :

| Tabel III.16<br>Storyboard Ice Breaking                                                                                                    |                           |   |                                                |  |
|----------------------------------------------------------------------------------------------------|---------------------------|---|------------------------------------------------|--|
| VISUAL                                                                                                    | SKETSA                    |   | AUDIO                                          |  |
| Dalam file menu<br>ice breaking ini<br>terdapat vidio<br>animasi yang<br>menampilkan<br>gerak dan irama,<br>serta terdapat<br>menu navigasi<br>yaitu keluar, dan<br>home | Judul     Vid1       Vid2 | X | Sound :<br>- Click_on.wav<br>- Tiny_button.wav |  |

Berikut ini adalah gambaran dari *storyboard* petunjuk seperti yang disajikan berikut ini :

| VISUAL                                                                                                    | SKETSA                          | AUDIO                                          |  |  |
|----------------------------------------------------------------------------------------------------|---------------------------------|------------------------------------------------|--|--|
| Dalam file<br>Petunjuk<br>terdapat teks<br>penjelasan                                                                                  | Background   X     Judul   Home | Sound :<br>- Click_on.wav<br>- Tiny_button.wav |  |  |
| petunjuk, serta<br>terdapat<br>tombol<br>navigasi keluar<br>dan home                                                                   | Teks penjelasan<br>petunjuk     | - Bubble_bath.mp3                              |  |  |
| Berikut ini adalah gambaran dari <i>storyboard</i> keluar seperti yang disajikan<br>berikut ini :<br>Tabel III.18<br>Storyboard Keluar |                                 |                                                |  |  |
| VISUAL                                                                                                    | SKETSA                          | AUDIO                                          |  |  |
| Dalam file<br>keluar terdapat<br>teks dan 2                                                                                            | UNIVERSITAS                     | Sound button :<br>-Click_on.wav                |  |  |
| button oke dan<br>batal                                                                                                    | Teks       Oke       Batal      | -Tiny_button.wav                               |  |  |

## Tabel III.17 Storyboard Petunjuk

#### 3.3.2 Rancangan Antar Muka

Menjelaskan rancangan antar muka (*interface*) yang terdapat pada program animasi pengenalan anggota tubuh.

1. Rancangan Antar Muka Tamplilan Judul

Tampilan ini berisi tentang judul animasi yang sedang dimainkan dan tombol masuk untuk melanjutkan ke halaman selanjut nya (menu utama).

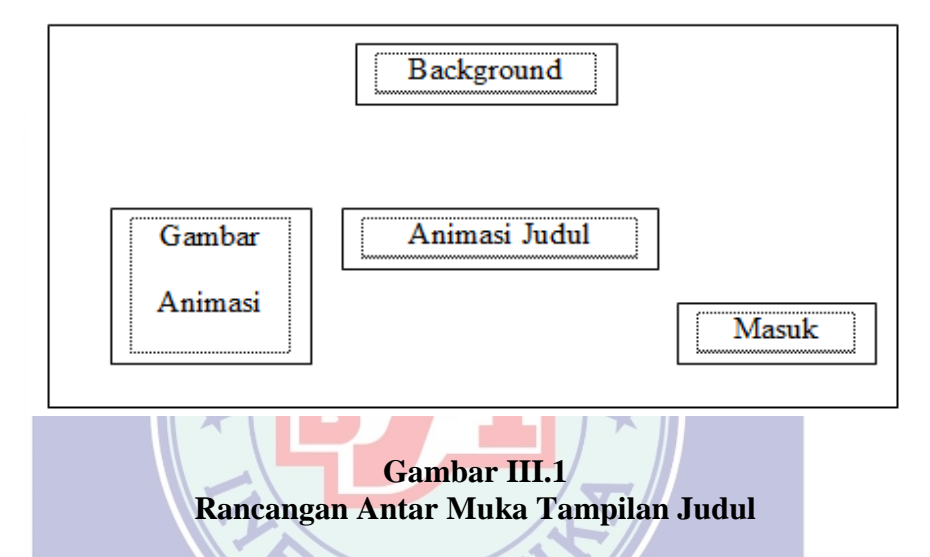

2. Rancangan Antar Muka Tampilan Menu Utama

Tampilan menu utama ini berisi tombol menu yaitu tombol materi untuk memulai materi pengenalan anggota tubuh, tombol latihan untuk memulai latihan, tombol ice breaking untuk menampilkan vidio animasi, tombol petunjuk untuk melihat petunjuk cara program animasi serta tombol navigasi yaitu serta tombol keluar untuk keluar dari program animasi.

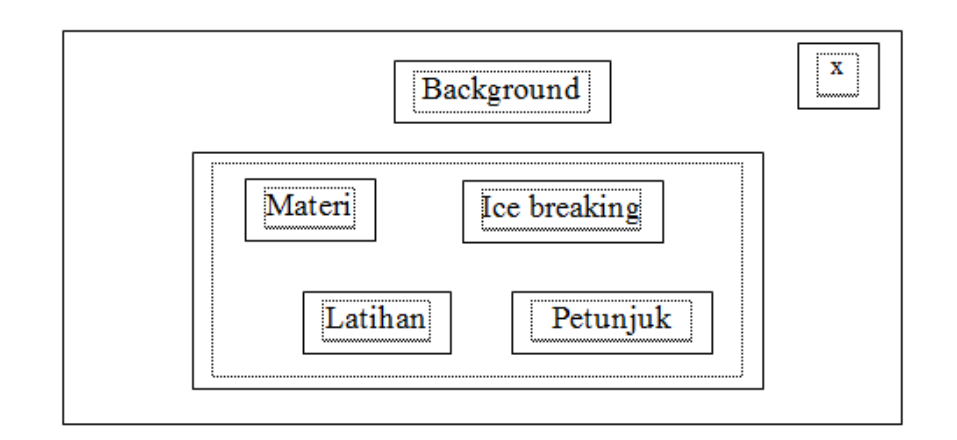

### Gambar III.2 Rancangan Antar Muka Tampilan Menu Utama

3. Rancangan Antar Muka Tampilan Materi

Tampilan menu materi ini berisi tentang tombol-tombol menu pembahasan yaitu pembahasan materi tentang kepala, mata, alis, hidung, mulut, tangan, telinga, dan kaki serta terdapat tombol navigasi yaitu tombol *home* untuk kembali ke menu utama dan tombol keluar untuk keluar dari program animasi.

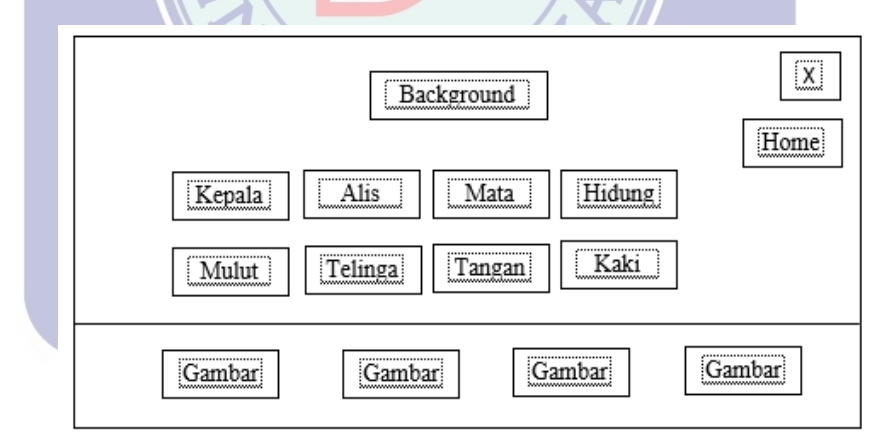

Gambar III.3 Rancangan Antar Muka Tampilan Materi

4. Rancangan Antar Muka Tampilan Kepala

Tampilan menu ini berisi tentang gambar animasi yang menjelaskan pembahasan mengenai anggota tubuh kepala serta terdpat tombol navigasi yaitu tombol keluar untuk keluar dari program animasi, dan tombol materi untuk kembali ke menu materi.

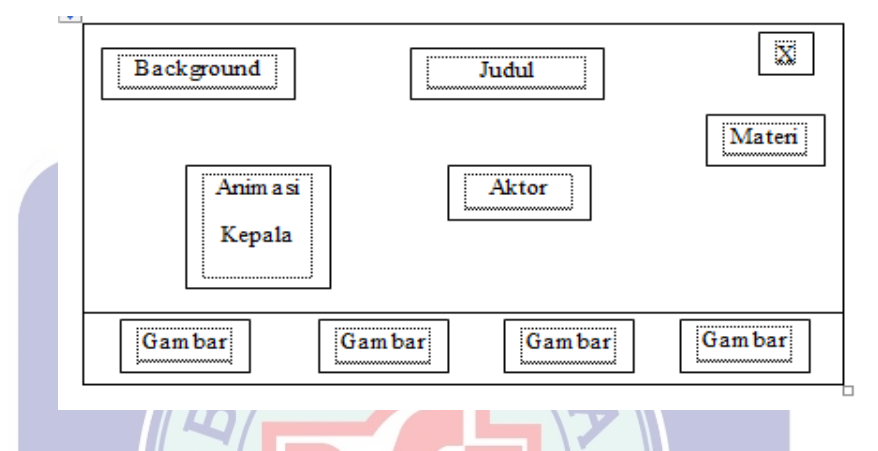

## Gambar III.4 Rancangan Antar Muka Tampilan Kepala

5. Rancangan Antar Muka Tampilan Alis

Tampilan menu ini berisi tentang gambar animasi yang menjelaskan pembahasan mengenai anggota tubuh alis serta terdpat tombol navigasi yaitu tombol keluar untuk keluar dari program animasi, dan tombol materi untuk kembali ke menu materi.

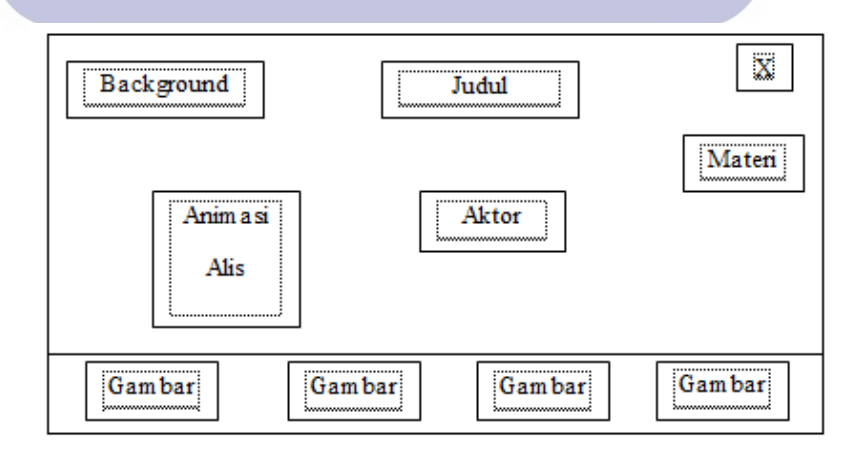

Gambar III.5 Rancangan Antar Muka Tampilan Alis

6. Rancangan Antar Muka Tampilan Mata

Tampilan menu ini berisi tentang gambar animasi yang menjelaskan pembahasan mengenai anggota tubuh mata serta terdpat tombol navigasi yaitu tombol keluar untuk keluar dari program animasi, dan tombol materi untuk kembali ke menu materi.

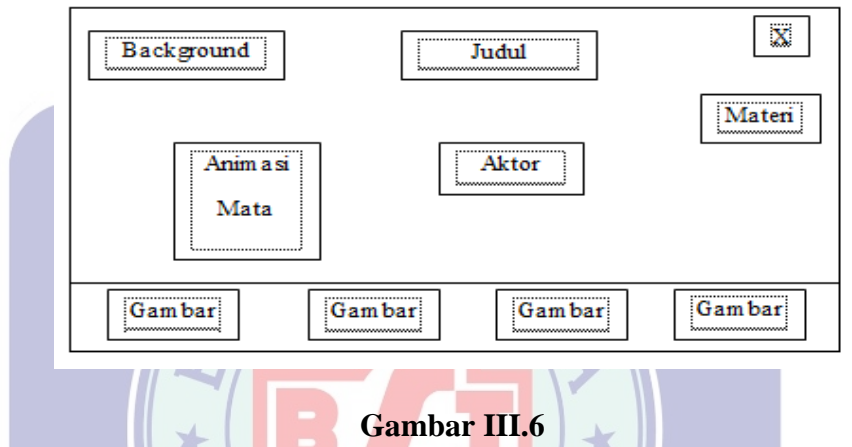

#### Rancangan Antar Muka Tampilan Mata

7. Rancangan Antar Muka Tampilan Hidung

Tampilan menu ini berisi tentang gambar animasi yang menjelaskan pembahasan mengenai anggota tubuh hidung serta terdpat tombol navigasi yaitu tombol keluar untuk keluar dari program animasi dan tombol materi untuk kembali ke menu materi.

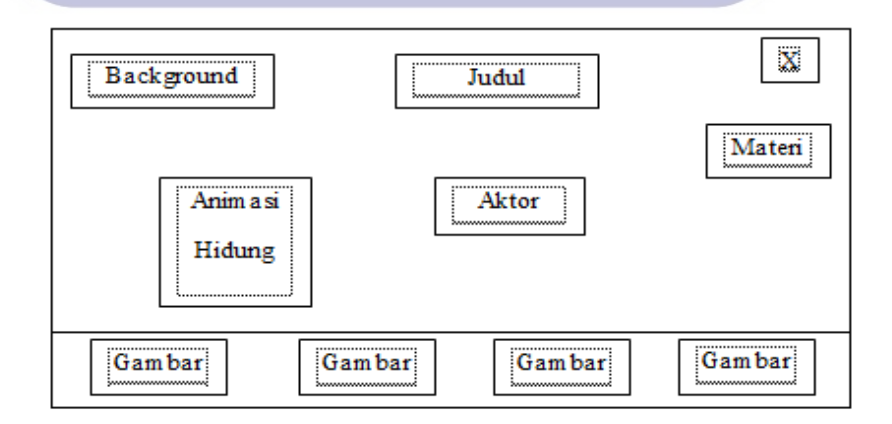

Gambar III.7 Rancangan Antar Muka Tampilan Hidung

8. Rancangan Antar Muka Tampilan Mulut

Tampilan menu ini berisi tentang gambar animasi yang menjelaskan pembahasan mengenai anggota tubuh mulut serta terdpat tombol navigasi yaitu tombol keluar untuk keluar dari program animasi, dan tombol materi untuk kembali ke menu materi.

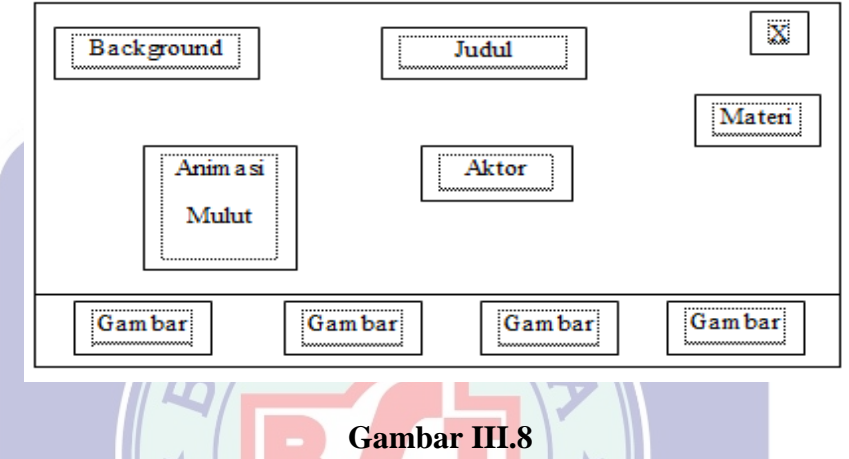

## Rancangan Antar Muka Tampilan Mulut

9. Rancangan Antar Muka Tampilan Telinga

Tampilan menu ini berisi tentang gambar animasi yang menjelaskan pembahasan mengenai anggota tubuh telinga serta terdpat tombol navigasi yaitu tombol keluar untuk keluar dari program animasi, dan tombol materi untuk kembali ke menu materi.

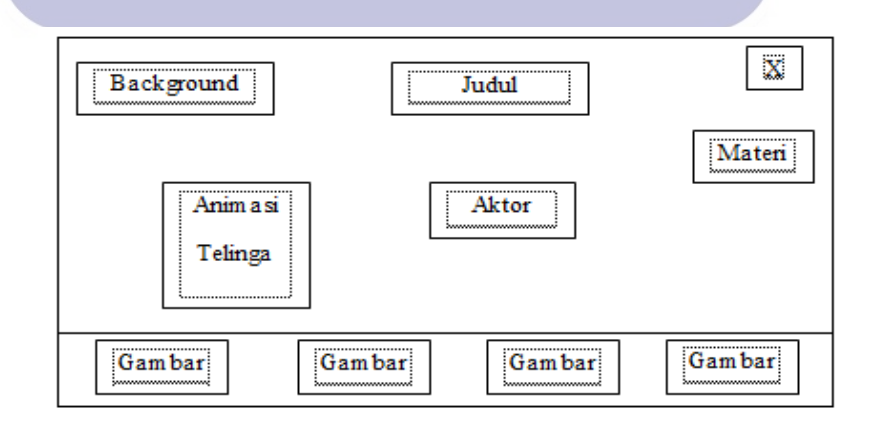

Gambar III.9 Rancangan Antar Muka Tampilan Telinga

10. Rancangan Antar Muka Tampilan Tangan

Tampilan menu ini berisi tentang gambar animasi yang menjelaskan pembahasan mengenai anggota tubuh tangan serta terdpat tombol navigasi yaitu tombol keluar untuk keluar dari program animasi, dan tombol materi untuk kembali ke menu materi.

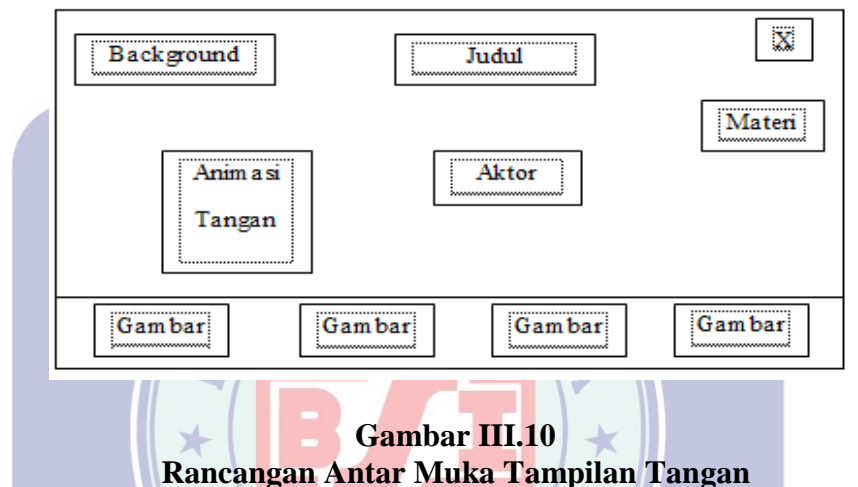

Kancangan Antar Muka Tampilan Ta

11. Rancangan Antar Muka Tampilan Kaki

Tampilan menu ini berisi tentang gambar animasi yang menjelaskan pembahasan mengenai anggota tubuh kaki serta terdpat tombol navigasi yaitu tombol keluar untuk keluar dari program animasi, dan tombol materi untuk kembali ke menu materi.

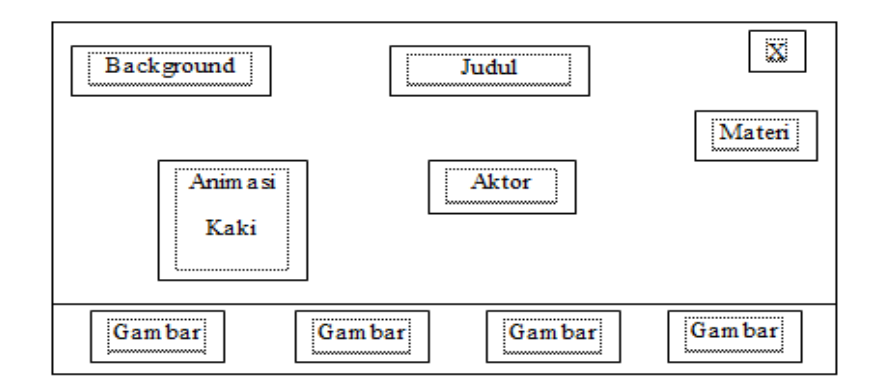

Gambar III.11 Rancangan Antar Muka Tampilan Kaki

12. Rancangan Antar Muka Tampilan Latihan

Tampilan halaman ini berisi 2 menu yaitu menu latihan 1 dan latihan 2 yaitu soal menebak gambar dan soal menjunjuk jumlah bilangan pada gambar serta terdpat tombol navigasi yaitu tombol *home*, dan tombol keluar.

| Background                                           | Home |
|------------------------------------------------------|------|
| Judul                                                |      |
| Menu 1 Menu 2                                        |      |
| Gambar III.12<br>Rancangan Antar Muka Tampilan Latil | han  |

13. Rancangan Antar Muka Tampilan Latihan 1

Tampilan halaman latihan 1 ini berisi 5 soal untuk menghitng jumlah gambar anggota manusia yang telah disediakan , dan button "ok" untuk mengetahui jawaban, serta terdapat tombol navigasi yaitu tombol *home*, tombol latihan untuk kembali ke menu latihan dan tombol keluar.

| Background                                        | X       |
|---------------------------------------------------|---------|
| Text                                              | Latihan |
| Soal     Soal     Kolom       Jawaban     Jawaban |         |
| Soal Soal OK                                      |         |
|                                                   |         |

Gambar III.13 Rancangan Antar Muka Tampilan Latihan 1

14. Rancangan Antar Muka Tampilan Latihan 2

Tampilan halaman latihan 2 ini berisi 5 soal menebak gambar anggota tubuh manusia yang telah disediakan, lalu menginput jawaban pada kolom setelah selesai klik button "ok", serta terdpat tombol navigasi yaitu tombol *home*, tombol latihan untuk kembali ke menu latihan dan tombol keluar.

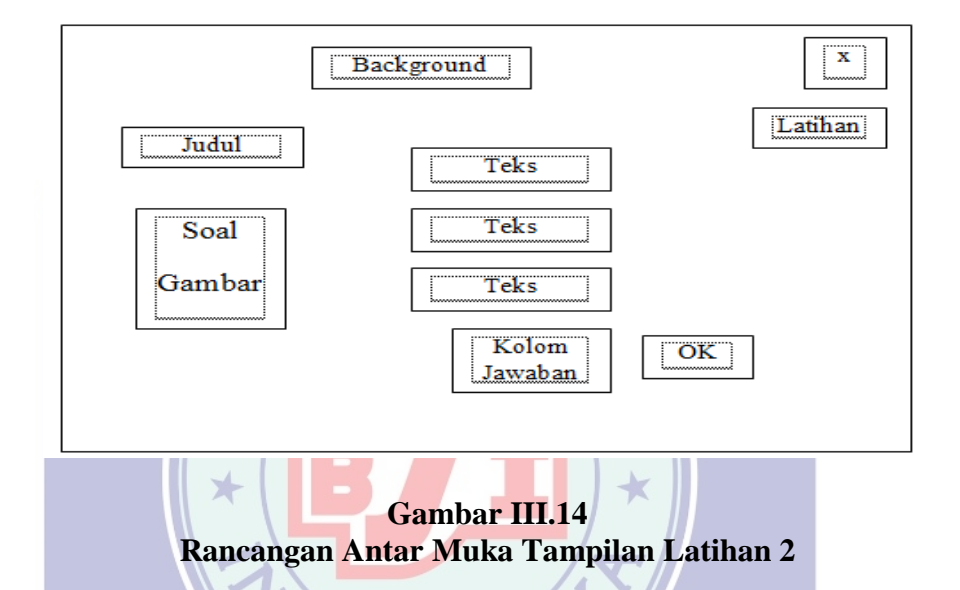

15. Rancangan Antar Muka Tampilan Ice Breaking

Pada halaman tampilan ini berisi vidio animasi yang mengajak peserta didik untuk mengikuti gerakan dan irama yang terdapat pada vidio tersebut, serta terdpat tombol navigasi yaitu tombol *home*, dan tombol keluar.

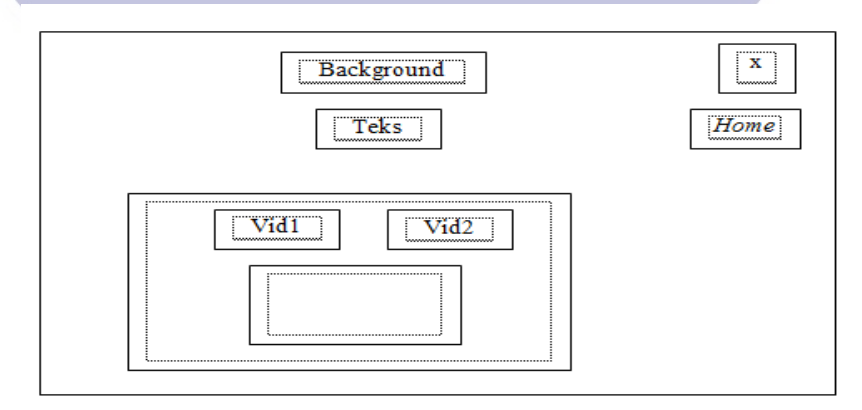

Gambar III.15 Rancangan Antar Muka Tampilan Ice Breaking

16. Rancangan Antar Muka Tampilan Petunjuk

Tampilan halaman petunjuk ini berisi gambar dan teks petunjuk menggunakan program animasi serta terdapat tombol navigasi yaitu, tombol home dan tombol keluar.

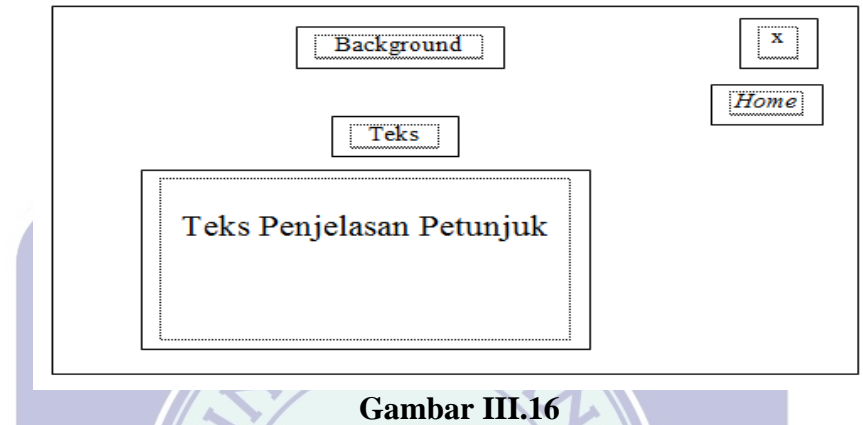

Rancangan Antar Muka Tampilan Petunjuk

17. Rancangan Antar Muka Tampilan Keluar

Tampilan halaman keluar ini 2 tombol. Untuk tombol oke untuk keluar dari program animasi dan tombol batal untuk kembali ke program animasi.

+

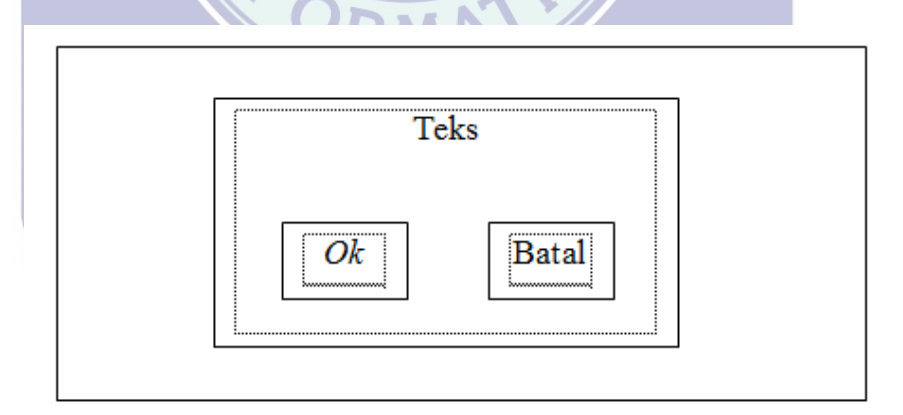

Gambar III.17 Rancangan Antar Muka Tampilan Keluar

## 3.4 Implementasi dan Pengujian Unit

## 3.4.1 Implementasi

### A. Implementasi Rancangan Antar Muka

1. Implementasi Halaman Judul

Tampilan ini berisi tentang judul animasi dan ada tombol masuk untuk menuju halaman selanjutnya.

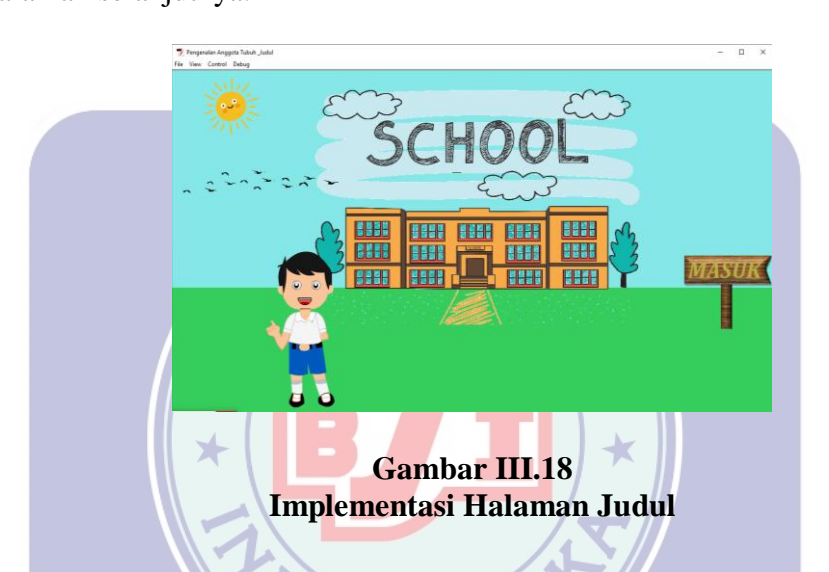

2. Implementasi Halaman Menu Utama

Tampilan menu utama ini terdiri dari 4 menu yaitu menu materi, menu latihan,

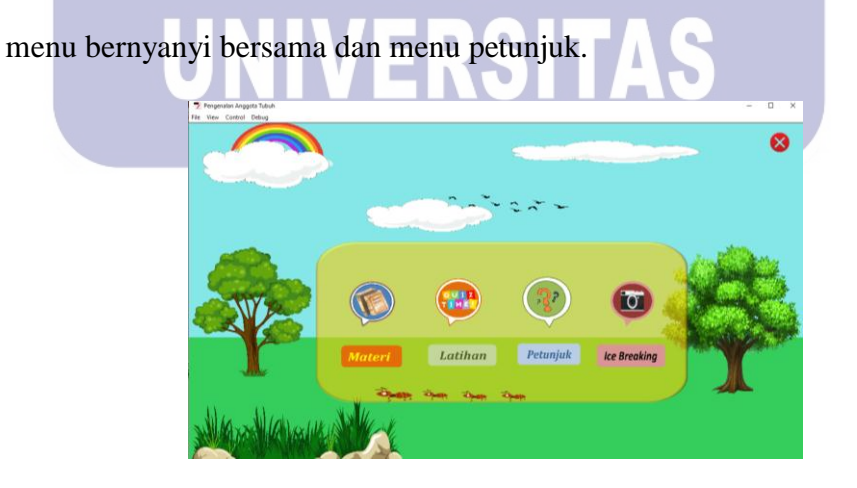

Gambar III.19 Implementasi Halaman Menu Utama

3. Implementasi Halaman Materi

Tampilan halaman materi berisi penjelasan mengenai pengenalan anggota tubuh serta terdapat tombol navigasi yaitu tombol keluar, dan tombol home.

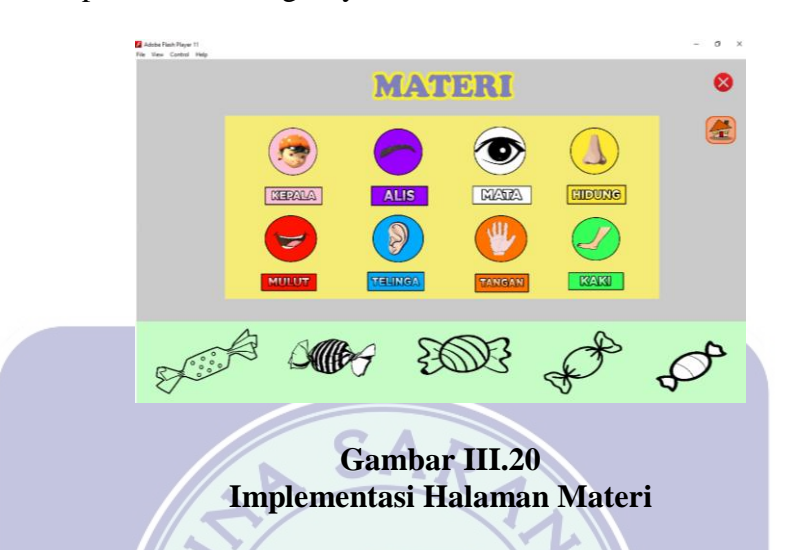

4. Implementasi Halaman Kepala

Tampilan halaman ini berisi tentang penjelasan kepala serta terdapat tombol navigasi yaitu tombol keluar, dan tombol materi untuk kembali ke halaman menu materi.

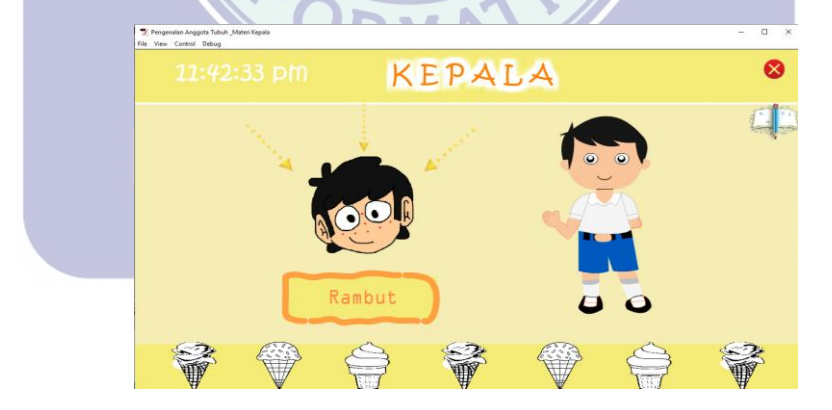

Gambar III.21 Implementasi Halaman Kepala

5. Implementasi Halaman Alis

Tampilan halaman ini berisi tentang penjelasan alis serta terdapat tombol navigasi yaitu tombol keluar, dan tombol materi untuk kembali ke halaman menu materi.

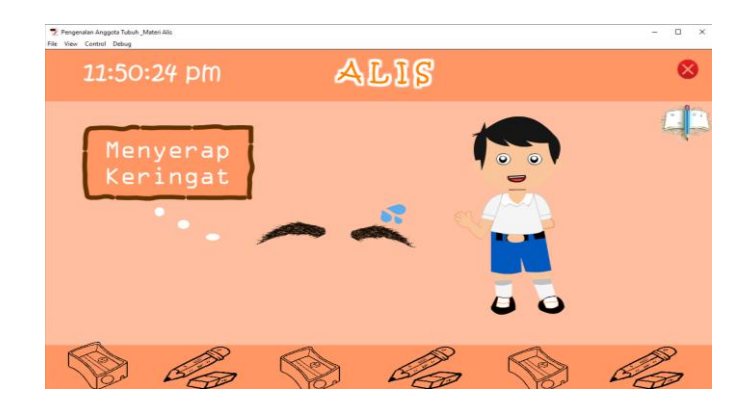

Gambar III.22 Implementasi Halaman Alis

6. Implementasi Halaman Mata

Tampilan halaman ini berisi tentang penjelasan mata serta terdapat tombol navigasi yaitu tombol keluar, dan tombol materi untuk kembali ke halaman menu materi.

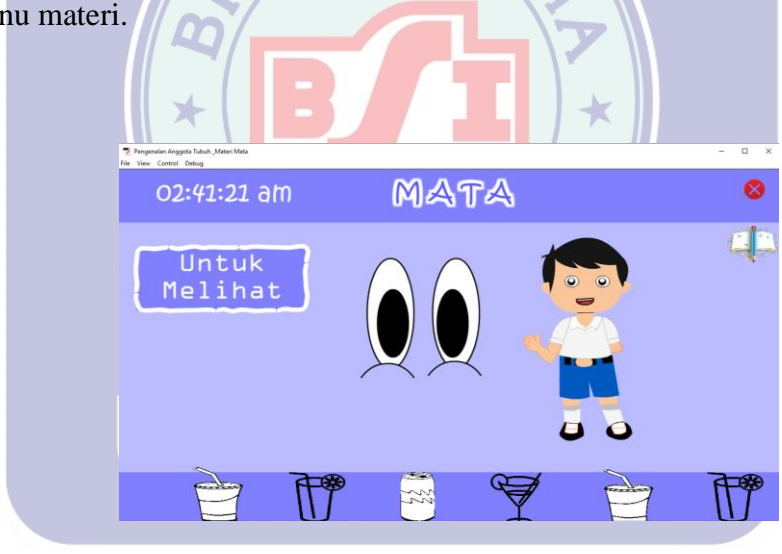

Gambar III.23 Implementasi Halaman Mata

7. Implementasi Halaman Hidung

Tampilan halaman ini berisi tentang penjelasan hidung serta terdapat tombol navigasi yaitu tombol keluar, dan tombol materi untuk kembali ke halaman menu materi.

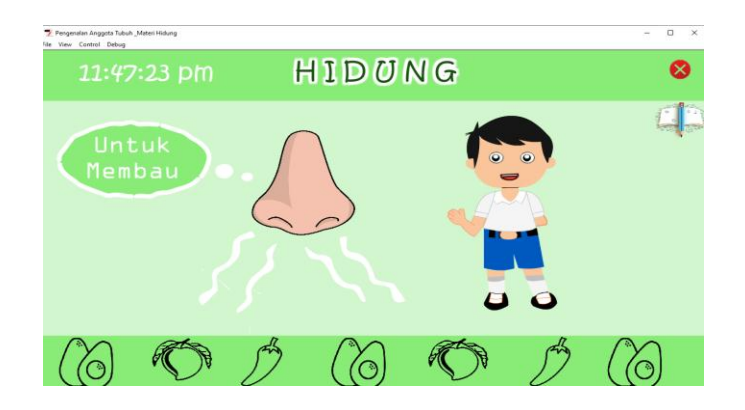

Gambar III.24 Implementasi Halaman Hidung

8. Implementasi Halaman Mulut

Tampilan halaman ini berisi tentang penjelasan mulut serta terdapat tombol navigasi yaitu tombol keluar, dan tombol materi untuk kembali ke halaman menu materi.

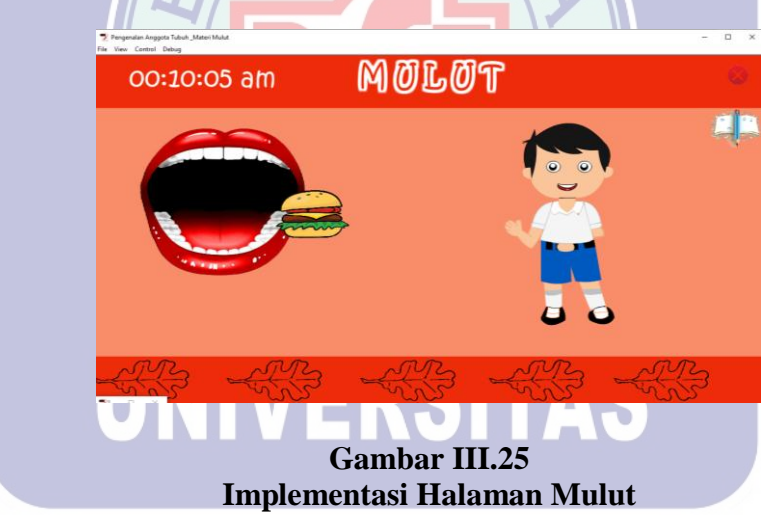

9. Implementasi Halaman Telinga

Tampilan halaman ini berisi tentang penjelasan telinga serta terdapat tombol navigasi yaitu tombol keluar, dan tombol materi untuk kembali ke halaman menu materi.

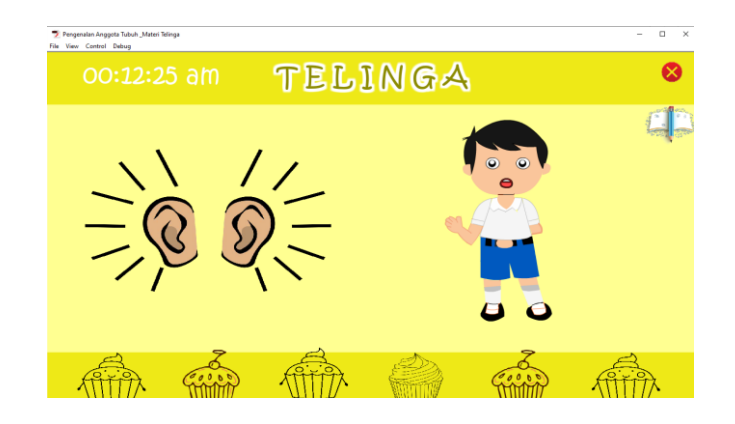

Gambar III.26 Implementasi Halaman Telinga

10. Implementasi Halaman Tangan

Tampilan halaman ini berisi tentang penjelasan tangan serta terdapat tombol navigasi yaitu tombol keluar, dan tombol materi untuk kembali ke halaman menu materi.

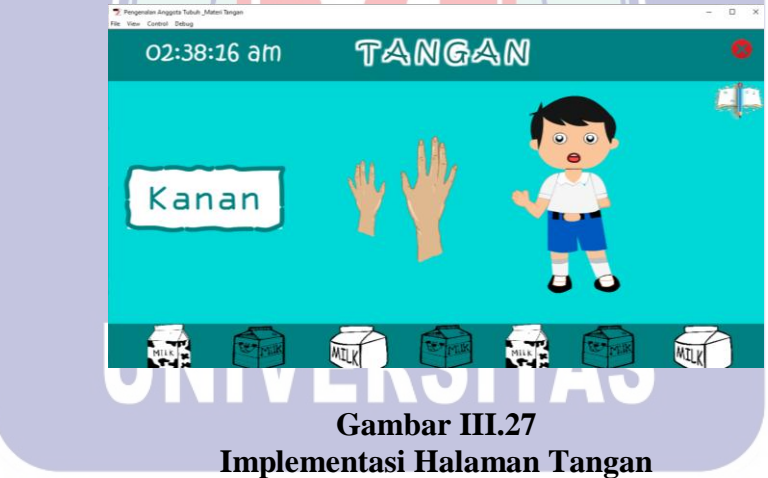

11. Implementasi Halaman Kaki

Tampilan halaman ini berisi tentang penjelasan kaki serta terdapat tombol navigasi yaitu tombol keluar, dan tombol materi untuk kembali ke halaman menu materi.

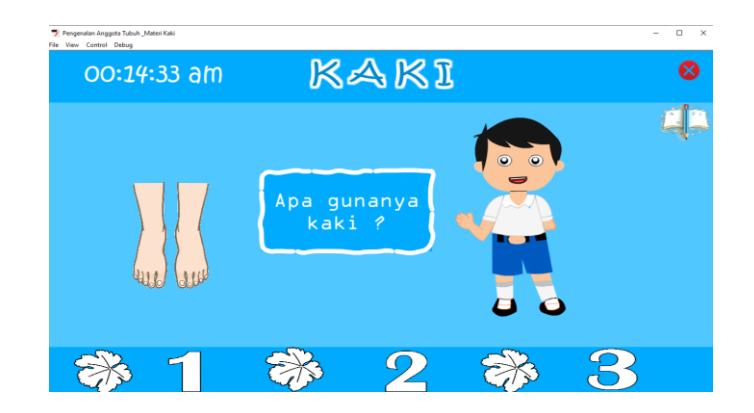

Gambar III.28 Implementasi Halaman Kaki

12. Implementasi Halaman Latihan

Tampilan halaman latihan ini terdari dari 2 tombol menu yaitu latihan 1 menebak gambar dan latihan 2 menunjuk angka yang sesuai dengan jumlah gambar.

13. Implementasi Halaman Latihan 1

Tampilan halaman ini berisi soal gambar, 3 kotak pilihan jawaban dan kotak koreksi, serta terdapat menu navigasi yaitu keluar, home dan menu latihan untuk kembali ke menu latihan.

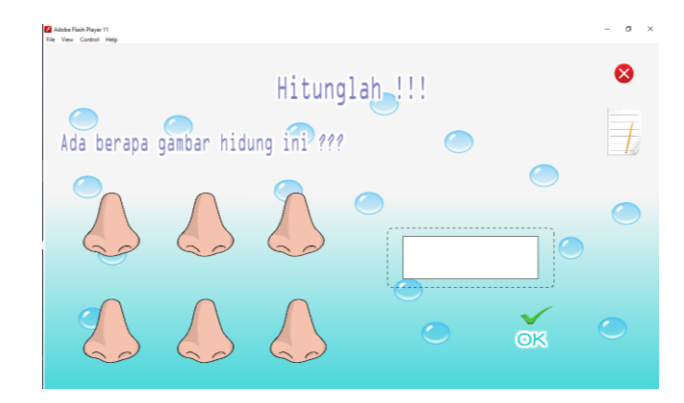

Gambar III.30 Implementasi Halaman Latihan 1

14. Implementasi Halaman Latihan 2

Tampilan halaman ini terdapat beberapa jumlah gambar yang akan di hitung, kotak jawaban dan kotak koreksi, serta terdapat menu navigasi yaitu keluar, home dan menu latihan untuk kembali ke menu latihan.

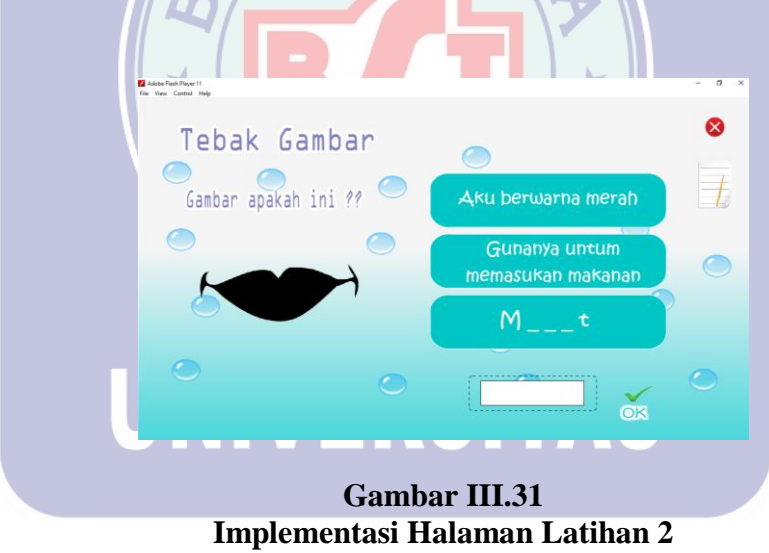

15. Implementasi Halaman Ice Breaking

Tampilan halaman ini berisi vidio animasi yang menampilkan gerak dan irama serta terdapat menu navigasi yaitu keluar, home.

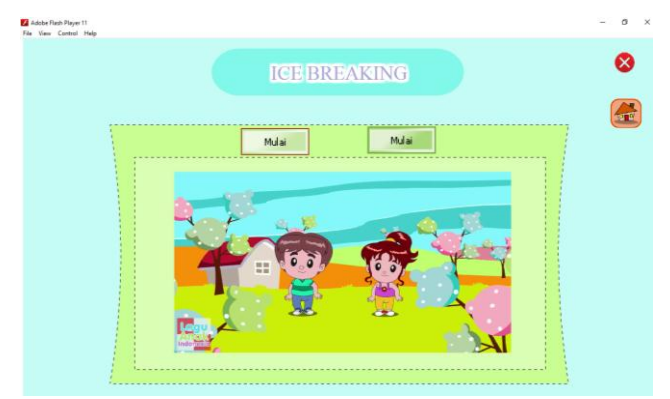

Gambar III.32 Implementasi Halaman Ice Breaking

16. Implementasi Halaman Petunjuk

Tampilan halaman ini terdiri dari gambar dan teks petunjuk menggunakan program animasi serta serta terdapat menu navigasi yaitu keluar, home.

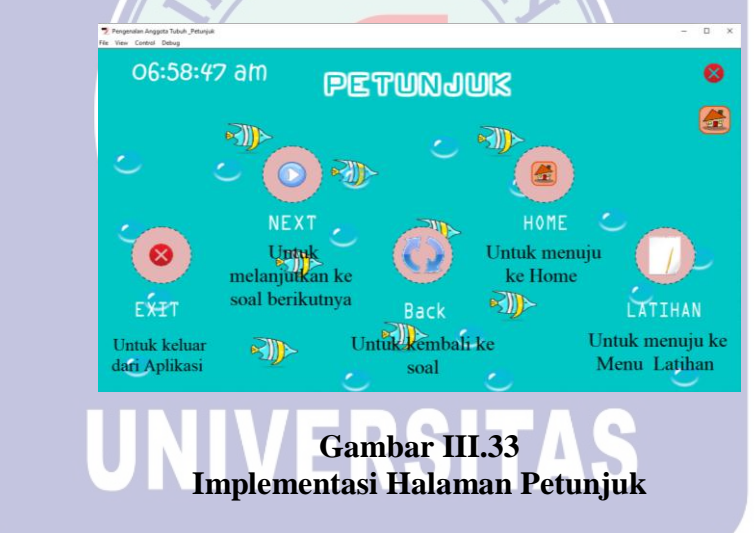

17. Implementasi Halaman Keluar

Tampilan halaman ini berisi 2 tombol yaitu tombol oke untuk keluar dari program animasi dan tombol kembali untuk kembali ke program animasi.

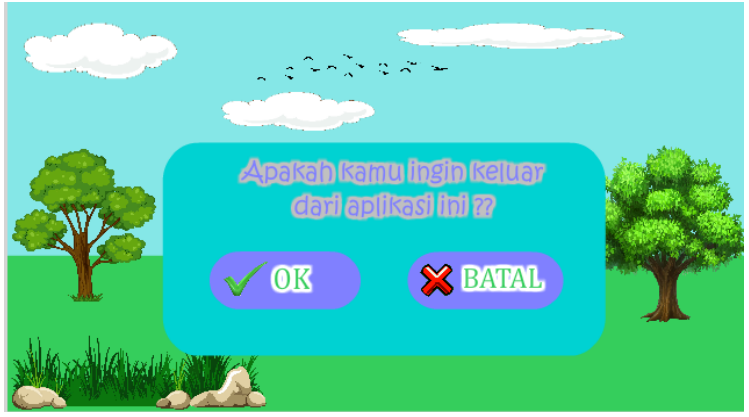

Gambar III.34 Implementasi Halaman Keluar

## B. Spesifikasi Sistem Komputer

1. Spesifikasi Perangkat Keras

Perangkat keras atau hardware yang digunakan untuk menerapkan perencanaan

dan pembuatan program animasi interaktif yaitu :

- a. CPU
- b. Mouse
- c. Keyboard
- 2. Spesifikasi Perangkat Lunak
  - a. Sistem operasi yang digunakan seperti : *Microsoft Windows* 7
     Ultimate 32-*bit*
  - b. Aplikasi yang digunakan seperti : Adobe Flash Profesional CS6, Adobe Ilustrator CS6

### 3.4.2 Pengujian Unit

Setelah selesai proses perancangan dan pembuatan program, maka dilakukan pengujian pada setiap proyek. Tujuan pengujian adalah untuk mengetahui apakah program dapat berfungsi sebagaimana yang diharapkan.

## A. Blackbox Testing

*Blackbox testing* digunakan untuk pengujian terhadap program yang dibuat yang fokus terhadap proses terhadap proses masukan dan keluaran program.

1. Pengujian Terhadap Form Judul

## Tabel III.19Hasil pengujian Blockbox Testing Halaman Judul

| Hasil<br>Pengujian |
|--------------------|
| Penguiian          |
| 1 chgujian         |
| Sesuai             |
|                    |
|                    |

2. Pengujian Terhadap Form Menu Utama

Tabel III.20 Hasil Pengujian *Blackbox Testing* Halaman Menu Utama

| Input   | Proses                            | Output      | Hasil     |
|---------|-----------------------------------|-------------|-----------|
|         |                                   |             | Pengujian |
| Tombol  | {                                 | Menu Materi | Sesuai    |
| Materi  | Movie.Clip(this.root).gotoAndPlay |             |           |
|         | (1, "Menu Materi");               |             |           |
|         | }                                 |             |           |
|         |                                   |             |           |
| Tombol  | {                                 | Tampil Menu | Sesuai    |
| Latihan | Movie.Clip(this.root).gotoAndPlay | Latihan     |           |
|         | (1, "Menu Latihan");              |             |           |
|         | }                                 |             |           |
|         | ,                                 |             |           |
|         |                                   |             |           |

| Tombol Ice<br>Breaking | {<br>Movie.Clip(this.root).gotoAndPlay<br>(1, "Vidio");<br>}' | Tampil Ice<br>Breaking | Sesuai |
|------------------------|---------------------------------------------------------------|------------------------|--------|
| Tombol<br>Petunjuk     | {<br>Movie.Clip(this.root).gotoAndPlay                        | Tampil<br>MenuPetunjuk | Sesuai |
| 5                      | (1, "Petunjuk");<br>}                                         | 5                      |        |
| Tombol                 | {                                                             | Tampil Keluar          | Sesuai |
| Keluar                 | Movie.Clip(this.root).gotoAndPlay                             | (Oke dan               |        |
|                        | (1, "Keluar");                                                | Batal)                 |        |
|                        | }                                                             |                        |        |

3. Pengujian Terhadap Form Materi

## Tabel III.21 Hasil Pengujian *Blackbox Testing* Halaman Materi

Þ

| Input       | Proses                                                 | Output      | Hasil     |
|-------------|--------------------------------------------------------|-------------|-----------|
|             |                                                        |             | Pengujian |
| Tombol      |                                                        | Tampil      | Sesuai    |
| Kepala      | Movie.Clip(this.root).gotoAndPlay                      | Materi      |           |
| _           | (1, "Kepala");                                         | Kepala      |           |
|             | ORMATI                                                 |             |           |
| Tombol      | {                                                      | Tampil      | Sesuai    |
| Hidung      | Movie.Clip(this.root).gotoAndPlay                      | Materi      |           |
|             | (1, "Hidung");                                         | Hidung      |           |
|             | }                                                      |             |           |
| Tombol Alis | {                                                      | Tampil      | Sesuai    |
|             | Movie.Clip(this.root).gotoAndPlay<br>(1, "Alis");<br>} | Materi Alis |           |
| Tombol      | {                                                      | Tampil      | Sesuai    |
| Mata        | Movie.Clip(this.root).gotoAndPlay<br>(1, "Mata");<br>} | Materi Mata |           |

| Tombol<br>Tangan  | {<br>Movie.Clip(this.root).gotoAndPlay<br>(1, "Tangan");<br>}     | Tampil<br>Materi<br>Tangan          | Sesuai |
|-------------------|-------------------------------------------------------------------|-------------------------------------|--------|
| Tombol<br>Mulut   | {<br>Movie.Clip(this.root).gotoAndPlay<br>(1, "Mulut");<br>}      | Tampil<br>Materi Mulut              | Sesuai |
| Tombol<br>Telinga | {<br>Movie.Clip(this.root).gotoAndPlay<br>(1, "Telinga");<br>}    | Tampil<br>Materi<br>Telinga         | Sesuai |
| Tombol<br>Kaki    | {<br>Movie.Clip(this.root).gotoAndPlay<br>(1, "Kaki");<br>}       | Tampil<br>Materi Kaki               | Sesuai |
| Tombol<br>Keluar  | {<br>Movie.Clip(this.root).gotoAndPlay<br>(1, "Keluar");<br>}     | Tampil<br>Keluar (Oke<br>dan Batal) | Sesuai |
| Tombol Home       | {<br>Movie.Clip(this.root).gotoAndPlay<br>(1, "Menu Utama");<br>} | Tampil<br>Menu Utama                | Sesuai |

# 4. Pengujian Terhadap Form Latihan

## Tabel III.22 Hasil Pengujian *Blackbox Testing* Halaman Latihan

| Input     | Proses                            | Output    | Hasil     |
|-----------|-----------------------------------|-----------|-----------|
|           |                                   |           | Pengujian |
| Tombol    | {                                 | Tampil    | Sesuai    |
| Latihan 1 | Movie.Clip(this.root).gotoAndPlay | Latihan 1 |           |
|           | (1, "Latihan 1");                 |           |           |
|           | }                                 |           |           |
|           | ,                                 |           |           |
| Tombol    | {                                 | Tampil    | Sesuai    |
| Latihan 2 | Movie.Clip(this.root).gotoAndPlay | Latihan 2 |           |
|           | (1, "Latihan 2");                 |           |           |
|           | }                                 |           |           |
|           |                                   |           |           |

| Tombol<br>Keluar   | {<br>Movie.Clip(this.root).gotoAndPlay<br>(1, "Keluar");<br>}     | Tampil<br>Keluar (Oke<br>dan Batal) | Sesuai |
|--------------------|-------------------------------------------------------------------|-------------------------------------|--------|
| Tombol <i>Home</i> | {<br>Movie.Clip(this.root).gotoAndPlay<br>(1, "Menu Utama");<br>} | Tampil<br>Menu Utama                | Sesuai |

## 5. Pengujian Terhadap Form Latihan 1

| Input   | Proses                                | Output    | Hasil     |
|---------|---------------------------------------|-----------|-----------|
|         | SAP                                   |           | Pengujian |
| Kotak   |                                       | Tampil    | Sesuai    |
| Jawaban | if (i1.text == " $6$ "                | Jawaban 1 |           |
|         | benar_show.gotoAndStop(2);            |           |           |
|         | salah_show.gotoAndStop(1);            |           |           |
|         |                                       |           |           |
|         | else{                                 |           |           |
|         | salah show goto AndStop(1);           |           |           |
|         | satan_snow.gotoAndstop(2),            |           |           |
| Kotak   |                                       | Tampil    | Sesuai    |
| Jawaban | if (i2.text == "3"                    | Jawaban 2 |           |
|         | benar_show.gotoAndStop(2);            |           |           |
|         | <pre>salah_show.gotoAndStop(1);</pre> |           |           |
|         | UBIVERSIIA                            |           |           |
|         | else {                                |           |           |
|         | benar_show.gotoAndStop(1);            |           |           |
|         | salan_snow.gotoAndStop(2);            |           |           |
| Kotak   | {                                     | Tampil    | Sesuai    |
| Jawaban | if (i3.text == "5")                   | Jawaban 3 |           |
|         | benar_show.gotoAndStop(2);            |           |           |
|         | <pre>salah_show.gotoAndStop(1);</pre> |           |           |
|         | }                                     |           |           |
|         | else{                                 |           |           |
|         | benar_show.gotoAndStop(1);            |           |           |
|         | salan_snow.gotoAndStop(2);            |           |           |
|         |                                       |           |           |

## Tabel III.23Hasil Pengujian Blackbox TestingHalaman Latihan 1

| Kotak<br>Jawaban       | <pre>{     if (i4.text == "4"         benar_show.gotoAndStop(2);         salah_show.gotoAndStop(1);      } else{      benar_show.gotoAndStop(1);      salah_show.gotoAndStop(2); }</pre>                 | Tampil<br>Jawaban 4                 | Sesuai |
|------------------------|----------------------------------------------------------------------------------------------------|-------------------------------------|--------|
| Kotak<br>Jawaban       | <pre>{     if (i5.text == "10"         benar_show.gotoAndStop(2);         salah_show.gotoAndStop(1);     }     else{         benar_show.gotoAndStop(1);         salah_show.gotoAndStop(2);     } }</pre> | Tampil<br>Jawaban 5                 | Sesuai |
| Tombol<br>Keluar       | {<br>Movie.Clip(this.root).gotoAndPlay<br>(1, "Keluar");<br>}                                                                                                    | Tampil<br>Keluar (Oke<br>dan Batal) | Sesuai |
| Tombol Back<br>Latihan | {<br>Movie.Clip(this.root).gotoAndPlay<br>(1, "Menu Latihan");<br>}                                                                                                    | Tampil<br>Menu<br>Latihan           | Sesuai |

## 6. Pengujian Terhadap Form Latihan 2

## Tabel III.24Hasil Pengujian Blackbox TestingHalaman Latihan 2

| Input   | Proses                                | Output    | Hasil     |
|---------|---------------------------------------|-----------|-----------|
|         |                                       |           | Pengujian |
| Kotak   | {                                     | Tampil    | Sesuai    |
| Jawaban | if (i1.text == "mulut"                | Jawaban 1 |           |
|         | <pre>benar_show.gotoAndStop(2);</pre> |           |           |
|         | <pre>salah_show.gotoAndStop(1);</pre> |           |           |
|         | }                                     |           |           |
|         | else{                                 |           |           |
|         | <pre>benar_show.gotoAndStop(1);</pre> |           |           |
|         | <pre>salah_show.gotoAndStop(2);</pre> |           |           |
|         |                                       |           |           |

| Kotak       | {                                     | Tampil      | Sesuai |
|-------------|---------------------------------------|-------------|--------|
| Jawaban     | if (i2.text == "tangan"               | Jawaban 2   |        |
|             | benar show.gotoAndStop(2):            |             |        |
|             | salah show.gotoAndStop(1);            |             |        |
|             |                                       |             |        |
|             | else{                                 |             |        |
|             | benar show.gotoAndStop(1);            |             |        |
|             | salah show.gotoAndStop(2);            |             |        |
|             |                                       |             |        |
| Kotak       | {                                     | Tampil      | Sesuai |
| Jawaban     | if (i3.text == "rambut"               | Jawaban 3   |        |
|             | benar_show.gotoAndStop(2);            |             |        |
|             | salah_show.gotoAndStop(1);            |             |        |
|             | }                                     |             |        |
|             | else{                                 |             |        |
|             | <pre>benar_show.gotoAndStop(1);</pre> |             |        |
|             | <pre>salah_show.gotoAndStop(2);</pre> |             |        |
|             | SAP                                   |             |        |
| Kotak       | {                                     | Tampil      | Sesuai |
| Jawaban     | if (i4.text == "hidung"               | Jawaban 4   |        |
|             | benar_show.gotoAndStop(2);            |             |        |
|             | salah_show.gotoAndStop(1);            |             |        |
|             |                                       |             |        |
|             | else{                                 |             |        |
|             | benar_show.gotoAndStop(1);            | . ///       |        |
|             | salah_show.gotoAndStop(2);            | //          |        |
|             |                                       |             |        |
| Kotak       |                                       | Tampil      | Sesuai |
| Jawaban     | if (i5.text == "kaki"                 | Jawaban 5   |        |
|             | <pre>benar_show.gotoAndStop(2);</pre> |             |        |
|             | salah_show.gotoAndStop(1);            |             |        |
|             |                                       |             |        |
|             | else{                                 |             |        |
|             | benar_show.gotoAndStop(1);            |             |        |
|             | salah_show.gotoAndStop(2);            |             |        |
|             |                                       |             |        |
|             |                                       |             | ~ .    |
| Tombol      |                                       | Tampil      | Sesuai |
| Keluar      | Movie.Clip(this.root).gotoAndPlay     | Keluar (Oke |        |
|             | (1, "Keluar");                        | dan Batal)  |        |
|             | }                                     |             |        |
|             |                                       |             | a :    |
| Tombol Back |                                       | Tampil      | Sesuar |
| Latinan     | Movie.Cip(this.root).gotoAndPlay      | Nienu       |        |
|             | (1, Menu Latinan <sup>(1)</sup> ;     | Latinan     |        |
|             | }                                     |             |        |
| 1           |                                       |             |        |

7. Pengujian Terhadap Form Ice Breaking

| BAB III.25                            |   |
|---------------------------------------|---|
| Hasil Pengujian Blackbox Ice Breaking | , |

| Input Proses |                                   | Output      | Hasil     |
|--------------|-----------------------------------|-------------|-----------|
|              |                                   |             | Pengujian |
| Tombol       | {                                 | Tampil      | Sesuai    |
| Keluar       | Movie.Clip(this.root).gotoAndPlay | Keluar (Oke |           |
|              | (1, "Keluar");                    | dan Batal)  |           |
|              | }                                 |             |           |
|              |                                   |             |           |
| Tombol Home  | {                                 | Tampil      | Sesuai    |
|              | Movie.Clip(this.root).gotoAndPlay | Menu Utama  |           |
|              | (1, "Menu Utama");                |             |           |
|              | }                                 |             |           |
|              | CAN                               |             |           |
|              | JAP                               |             |           |

8. Pengujian Terhadap Form Petunjuk

## BAB III.26 Ha<mark>sil Pengujian *Blackbox* Petunjuk</mark>

| Input            | Proses                                                            | Output                              | Hasil<br>Pengujian |
|------------------|-------------------------------------------------------------------|-------------------------------------|--------------------|
| Tombol<br>Keluar | {<br>Movie.Clip(this.root).gotoAndPlay<br>(1, "Keluar");<br>}     | Tampil<br>Keluar (Oke<br>dan Batal) | Sesuai             |
| Tombol Home      | {<br>Movie.Clip(this.root).gotoAndPlay<br>(1, "Menu Utama");<br>} | Tampil<br>Menu Utama                | Sesuai             |

## 9. Pengujian Terhadap Form Keluar

| Input        | Proses           | Output      | Hasil     |
|--------------|------------------|-------------|-----------|
|              |                  |             | Pengujian |
| Tombol Oke   | {                | Keluar dari | Sesuai    |
|              | Fscommand        | Program     |           |
|              | ("quit", "true") |             |           |
|              | }                |             |           |
|              |                  |             |           |
| Tombol Batal | {                | Kembali ke  | Sesuai    |
|              | gotoAndStop(56); | Program     |           |
|              | }                | J           |           |
|              | ,                |             |           |

Tabel III.27 Hasil Pengujian *Blackbox Testing* Halaman Keluar

## B. Penerimaan User Terhadap Animasi

Untuk mengetahui lebih lanjut penilaian dari user atau pengguna terhadap animasi yang telah dibuat, penulis melakukan pengujian dengan cara menyebar kuesioner kepada beberapa peserta didik

## Tabel III.17 Pengujian Kuesioner

| No | PERTANYAAN KUESIONER                                                        | ٢ | 8 |
|----|-----------------------------------------------------------------------------|---|---|
| 1. | Menurut adik-adik apakah aplikasi ini mudah digunakan ?                     |   |   |
| 2. | Apakah aplikasi ini dapat membantu adik-adik dalam mengenal anggota tubuh ? |   |   |
| 3. | Apakah adik-adik senang belajar dengan menggunakan media ini ?              |   |   |
| 4. | Apakah media ini pembelajaran ini mengasyikan?                              |   |   |
| 5. | Menurut adik-adik apakah media ini mudah untuk dipahami                     |   |   |
| 6. | Apakah suara didalam aplikasi ini terdengar dengan jelas                    |   |   |

| 7. | Apakah dengan adanya media ini pembelajaran membosankan? |  |
|----|----------------------------------------------------------|--|
|    |                                                          |  |

Ket : Beri Emoticon Smile dan Sad pada jawaban yang dipilih

Penyebaran kuesioner ini kepada peserta didik didampingi dan di pandu oleh kelas supaya memudahkan peserta didik dalam menjawab pertanyaan yang terdapat dalam kuesioner.

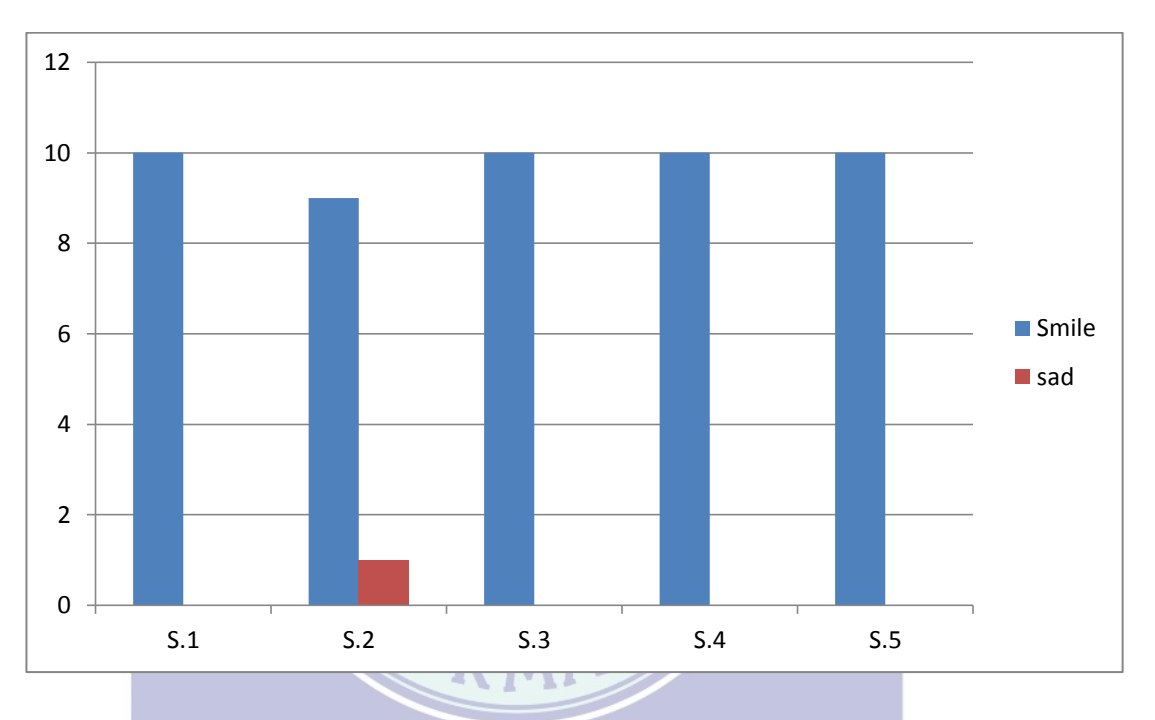

|       | Soal 1 | Soal 2 | Soal 3 | Soal 4 | Soal 5 |
|-------|--------|--------|--------|--------|--------|
| Smile | 10     | 9      | 10     | 10     | 10     |
| Sad   |        | 1      |        |        |        |

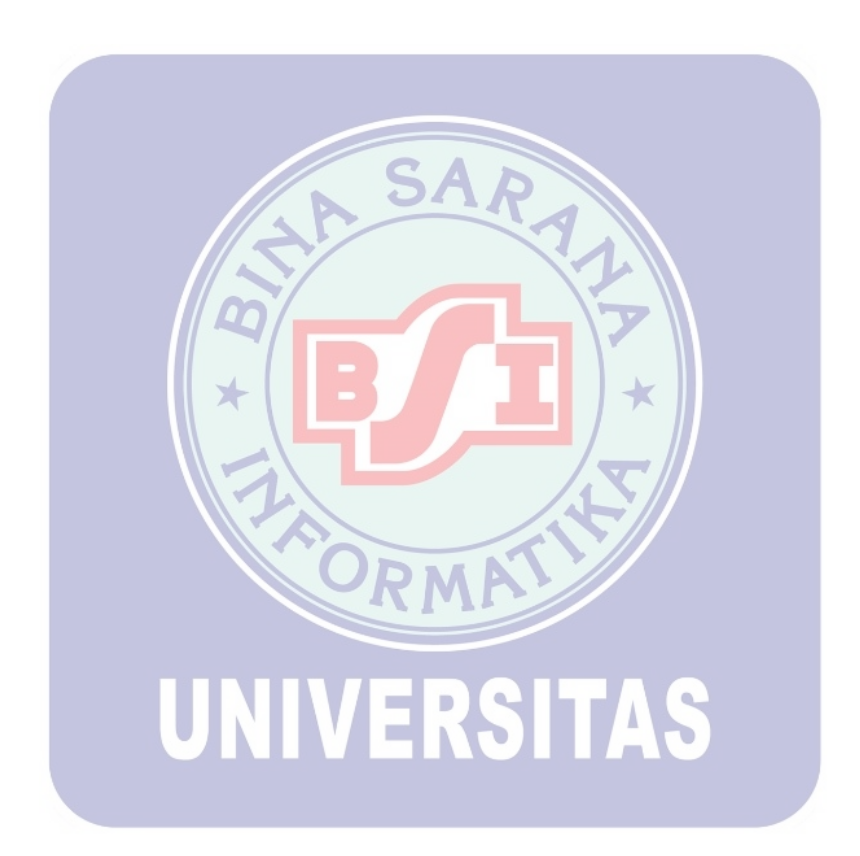